## 第6章

# 契約法人画面について

| 契約法人認証情報変更 6 -                                     | - 2 |
|----------------------------------------------------|-----|
| 契約法人暗証番号変更 6 -                                     | - 2 |
| 契約法人確認暗証番号変更 6 -                                   | - 2 |
| 契約法人Eメールアドレス変更・・・・・・・・・・・・・・・・・・・・・・・・・・・・・・・・・・・・ | - 3 |
| 利用者·業務情報登録/変更 ······ 6 -                           | - 4 |
| オンライン取引権限設定について 6 -                                | - 4 |
| 外部ファイル送信権限設定について 6 -                               | - 7 |
| 利用者情報登録/変更 6 -                                     | -10 |
| 契約口座情報変更6-                                         | -14 |
| 振込手数料参照/変更 6 -                                     | -15 |
| 操作履歴照会                                             | -17 |
| Eメール通知情報照会 ······ 6 -                              | -18 |

# 契約法人認証情報変更

### 契約法人暗証番号変更

管理者がログインする際にご利用いただく『契約法人暗証番号』を変更します。

| 1                                                             |                                                                                               |                                     | 契約法人情報変更                                          |
|---------------------------------------------------------------|-----------------------------------------------------------------------------------------------|-------------------------------------|---------------------------------------------------|
| トップ > 契約法人情報室更 > 契約法<br>契約法人暗証番号3                             | <sup>1、用証器号変更</sup><br>変更                                                                     |                                     | 契約法人暗証番号変更をクリックします。                               |
| 契約法人暗証番号を変更します。<br>以下を入力して、「変更」ボタン?                           | を押してください。                                                                                     |                                     | <ol> <li>契約法人暗証番号を入力します。</li> </ol>               |
| 現在の契約法人輸送番号<br>必須<br>ソフトウェアキーボード 半角英語字4〜12桁<br>メプトウェアキーボード 半点 |                                                                                               |                                     | ・現在の契約法人暗証番号                                      |
| 新しい契約法人暗証番号 必須                                                | <ul> <li>●●●●●●</li> <li>確認のため再入力してください。</li> <li>●●●●●●●</li> <li>&gt;/フトウェアキーボード</li> </ul> | 半角页数字4~12桁<br>半角页数字4~12桁            | ・新しい契約法人暗証番号<br>・新しい契約法人暗証番号<br>・…変更後の新しい契約法人暗証番号 |
| ① ご注意事項                                                       |                                                                                               |                                     | ※確認のため上下2枠に入力してください。                              |
| 契約法人唱起音号は、4桁~12桁<br>の生年月日、電話番号、同一数字等                          | 「以内の千周英政子(A~2、0~3)<br>「、他人から推測されやすい番号の指定を別                                                    | で入力してください。また、セキュリティ上、6名<br>留けてください。 | · · · · · · · · · · · · · · · · · · ·             |
| キャンセル クリア                                                     |                                                                                               |                                     | キャンセル変更を行いません                                     |
| 2                                                             |                                                                                               |                                     | クリア 入力した暗証番号をクリアします                               |
| トップ > 契約法人情報変更<br>契約法人暗証者                                     | > 契約法人暗証番号変更                                                                                  |                                     | ② 変更 をクリックすると、契約法人暗証番                             |
| インターネット法人001 様<br>契約法人暗証番号を変更しました。                            |                                                                                               |                                     | 号の変更が完了します。                                       |

### 契約法人確認暗証番号変更

管理者が設定を行う際にご利用いただく『契約法人確認暗証番号』を変更します。

| 1                                                   |                                                |                                |         | 契約法人情報変更              |
|-----------------------------------------------------|------------------------------------------------|--------------------------------|---------|-----------------------|
| トップ > 契約法人情報表更 > 契約法人債報表更 > 契約法人権 契約法人確認暗証番号        | <sup>認嘲証醫号変更</sup><br>号変更                      |                                |         | 契約法人確認暗証番号変更をクリックします。 |
| 契約法人確認暗証番号を変更します。<br>以下を入力して、「変更」ボタンを押              | してください。                                        |                                |         | ① 契約法人確認暗証番号を入力します。   |
| 和方本和約注   建物油过来品 [2] (2)                             | ••••                                           | 半角英数字4~12桁                     |         | ・現在の契約法人確認暗証番号        |
| 現在の美利本人理認明証書与                                       | ソフトウェアキーボード                                    |                                | +<br>M< |                       |
|                                                     | ••••                                           | 半角英数字4~12桁                     |         |                       |
| 新しい契約法人確認暗証番号 必須                                    | 確認のため再入力してください。<br>●●●●●●●●                    | 半角英数字4~12桁                     |         | ・新しい笑約法人唯認咱誰留亏        |
|                                                     | ソフトウェアキーボード                                    |                                | +       | …変更後の新しい契約法人確認暗証番号    |
| 1 ご注意事項<br>契約法人確認暗証番号は、4桁~12桁<br>さまの生年月日、電話番号、同一数字等 | 5以内の半角英数字(A~Z、a~z、0~9)<br>9、他人から推測されやすい番号の指定を退 | で入力してください。また、セキュリティ<br>けてください。 | 上、お客    | ※確認のため、上下2枠に入力してくたさい。 |
| キャンセル クリア                                           | <u>変更</u> >                                    |                                |         | 変更                    |
| 2                                                   | •                                              |                                |         | クリア 入力した暗証番号をクリアします   |
| トップ > 契約法人情報変更 ><br>契約法人確認暗                         | <sup>契約法人確認確証番号変更</sup><br>証番号変更完了             |                                |         | ② 変更 をクリックすると、契約法人確認  |
| インターネット法人001<br>契約法人確認暗証番号を変更                       | 様<br>しました。                                     |                                |         | 暗証番号の変更が完了します。        |

# 契約法人Eメールアドレス変更 管理者に設定頂いているEメールアドレスを変更します。 シ 契約法人情報変更

| 1                                          |                                     |               | 契約法人情報変更    |
|--------------------------------------------|-------------------------------------|---------------|-------------|
| トップ > 契約法人情報金更 > 契約法人をメーシップ > 契約法人 E メールアド | ルアドレス<br>変更                         |               | E メールアドレス変更 |
| 契約法人Eメールアドレスを変更します。<br>以下を入力して、「変更」ボタンを押して | ください。                               |               | ① 契約法人Eメールア |
| 現住の実利法人Eメールアドレス                            | edcba@aaaa.co.jp                    | 半角页数字记号64文字以内 | ・新しい契約法人E>  |
|                                            | 確認のため再入力してくたさい。<br>edcba@aaaa.co.jp | 半角英数字記号64文字以内 | …変更後の新しい契   |
| キャンセル クリア                                  | 変更 >                                |               | ※確認のため上下 2  |
|                                            |                                     |               | 変更          |
|                                            |                                     |               |             |

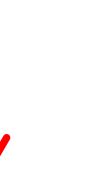

| 契約法人Eメールアドレスを入力します。    |
|------------------------|
| 新しい契約法人Eメールアドレス        |
| …変更後の新しい契約法人 Eメールアドレス  |
| ※確認のため上下 2 枠に入力してください。 |

| 変更  |     | 変更を行います                               |
|-----|-----|---------------------------------------|
| キャン | セル  | ・・・・・・・・・・・・・・・・・・・・・・・・・・・・・・・・・・・・・ |
| クリア |     |                                       |
|     | …入7 | りした E メールアドレスをクリアします                  |

② 契約法人 E メールアドレスの変更が 完了します。

| $\bigcirc$ |
|------------|
|------------|

| 9                                 |                              |  |
|-----------------------------------|------------------------------|--|
| トップ > 契約法人情報変更 > 契約法<br>契約法人Eメールフ | AEメールフドレス変更<br>マドレス変更完了      |  |
| 契約法人001 様<br>契約法人Eメールアドレスを変更し     | <b>走した。</b>                  |  |
| 契約法人Eメールアドレス                      | hennkougoaddress@email.co.jp |  |

# 利用者·業務情報登録/変更

### オンライン取引権限設定について

オンライン取引による資金移動(振替・振込)権限(以下、「資金移動権限」といいます)を、 管理者が契約法人ログオン(管理者ログオン)から設定することが可能です。 本機能はお客さまのご利用環境等により任意に選択する機能です。(必ず利用する必要はありません) 資金移動を現在ご利用中のお客さまで従来どおり(注)ご利用いただく場合は、設定は不要です。

(注)資金移動の登録から送信までの操作を利用者おひとりで行う場合

資金移動をご利用中のお客さまが「資金移動権限」を利用する場合、操作手順が一部異なるほか、利用者権限の再登録が必要となります。詳しくは次のページをご覧ください。

#### ◆「資金移動権限」機能の利用イメージ

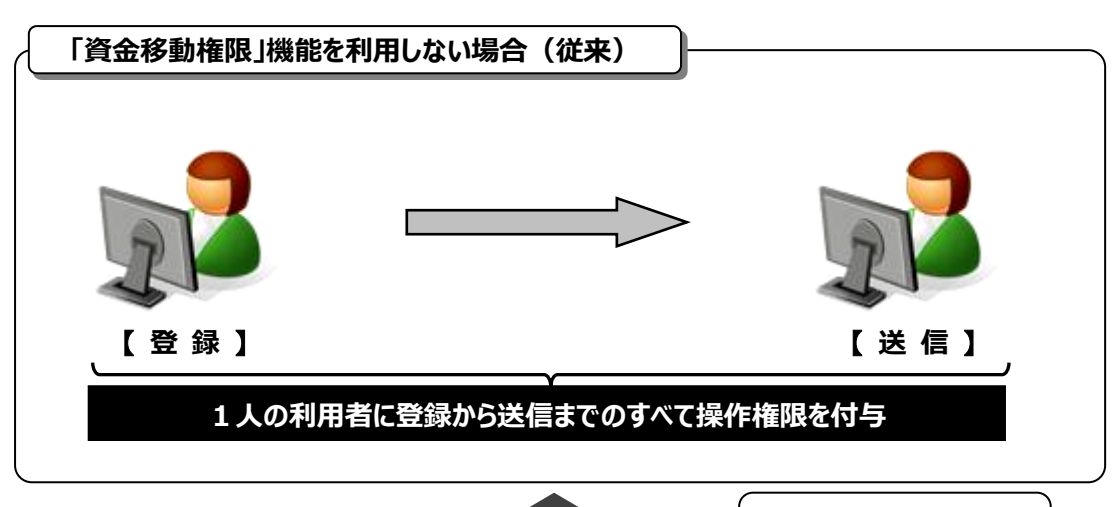

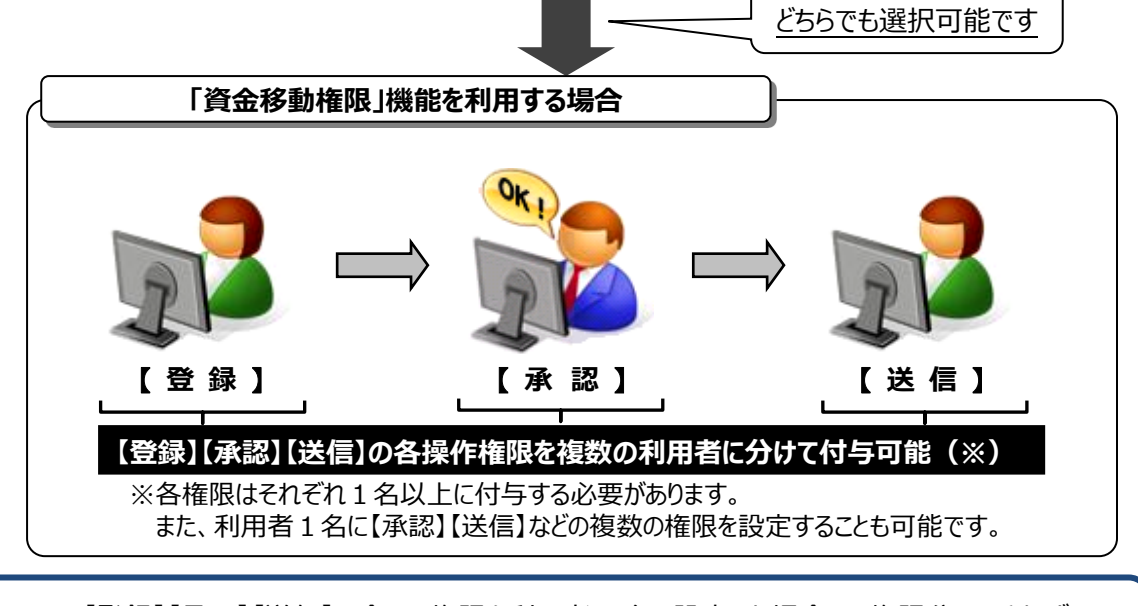

【登録】【承認】【送信】の全ての権限を利用者1名に設定した場合は、権限分けはされず 従来と同じ操作になります。詳しくは次のページをご覧ください。

#### ◆ 「資金移動権限」機能を利用する場合の注意点

○「資金移動権限」機能を"利用する"に設定した後、すべての利用者の資金移動の権限が クリアされるため、再度、すべての利用者の権限を登録する必要があります。

(「資金移動権限」を"利用する"から"利用しない"に戻す場合も同様です)

| ージ ~             | , _        |                      |       |              |      |                |          |            |         |         |        |      |          |          |
|------------------|------------|----------------------|-------|--------------|------|----------------|----------|------------|---------|---------|--------|------|----------|----------|
| 利用               | 者情報の       | D変更                  |       |              |      |                |          |            |         |         |        |      |          |          |
| 変更する             | る利用者を      | 選択してく                | ださ    | い。           |      |                |          |            |         |         |        |      |          |          |
|                  |            |                      |       |              |      | 2              |          |            |         | *       | ンライ    | イン国  | 23       |          |
| 選択<br>必須         | 利用者ID      | 利用者名                 | 電子証明書 | 利用中止         | 事故登録 | ノタイムパスワード表示ロック | 収納サービス封鎖 | 収納サービス累積封鎖 | 残高照会    | 入出金明細照会 | 取引履歴照会 | 資金移動 | 資金移動予約照会 | 資金移動予約取消 |
| ۲                | 0019001    | 法人 太郎                | -     | -            | -    | -              | -        | -          | 0       | 0       | 0      | 0    | 0        | С        |
| 0                | 0478003    | 法人 次郎                | 0     | -            | -    | -              | -        | -          | ×       | 0       | 0      | 0    | 0        | С        |
| ۲                | 0006654    | it - pr              |       | $\checkmark$ |      | -              | -        | -          | 0       | 0       | 0      | 0    | 0        | С        |
| <b> </b> 利<br>変更 |            |                      | 更す    | -3E          |      | )-             |          |            | 0       | 0       |        |      |          |          |
|                  |            |                      |       |              |      | ס              |          |            |         | 7       | ンラ     | イン取  | x3I      |          |
| 」<br>述           | 択<br>須 利用者 | ID 利用者名              | 電子証明書 | 利用中止         | 事故登録 | ンタイムパスワード表示ロッ  | 収納サービス封鎖 | 収納サービス暴責封鎖 | 入出金明細照会 | 取引履歴照会  |        | 資金移動 |          | 資金移動予約照会 |
|                  |            |                      |       |              |      | ク              |          |            |         |         | 登録     | 承認   | 送信       |          |
|                  | 00190      | 01 注 1 大自            | 5 -   |              | -    | -              | -        | - C        | 0       | 0       | ×      | ×    | ×        | 0        |
|                  | 04700      |                      | R     |              |      |                |          |            | -       | -       |        |      |          | 0        |
|                  | 00130      | 03 法人 次的<br>54 法人 二章 |       | -            | -    | -              | -        | - ×        | 0       | 0       | ×      | ×    | ×        | 0        |

#### ○「資金移動権限」機能を"利用する"場合、

#### 【登録】【承認】【送信】の各権限を1名以上の利用者に付与してください。

(例)利用者が3名の場合の付与パターン

| パターン 1 |          |   |   |  |  |  |  |  |  |  |
|--------|----------|---|---|--|--|--|--|--|--|--|
|        | 登録 承認 送信 |   |   |  |  |  |  |  |  |  |
| 利用者A   | 0        | × | × |  |  |  |  |  |  |  |
| 利用者B   | ×        | 0 | × |  |  |  |  |  |  |  |
| 利用者C   | ×        | × | 0 |  |  |  |  |  |  |  |

| J | <u></u> የቃ- | -ン | 2 |
|---|-------------|----|---|
|   |             |    |   |

|      | 登録 | 承認 | 送信 |
|------|----|----|----|
| 利用者A | 0  | ×  | ×  |
| 利用者B | ×  | 0  | 0  |
| 利用者C | ×  | ×  | ×  |

#### ○「資金移動権限」機能を"利用する"場合と"利用しない"場合では、

#### 以下の項目に違いがありますので、ご注意ください。

| 項目            | 本機能を利用しない(従来)                                     | 本機能を利用する                                         |
|---------------|---------------------------------------------------|--------------------------------------------------|
|               | ご利用いただけます。                                        | ご利用いただけません。                                      |
| 振込の口座確認<br>機能 | 振込(都度登録先を除く)の際に<br>受取人名義を自動表示します。                 | <u>受取人名義の入力が必要</u> です。                           |
| 資金移動情報<br>表示  | 支払金額、先方負担手数料<br>資金移動金額、資金移動手数料、<br>合計支払金額が表示されます。 | 【登録】と【承認】の操作画面には、<br>資金移動手数料と合計支払金額は<br>表示されません。 |

○「資金移動権限」機能を"利用する"場合、

送信時限までに振込データの【送信】操作を完了しないと振込処理されません。 送信時限については、ホームページの「サービスのご案内」をご参照ください。

#### 連続振込データの取扱について

異なる振込指定日が混在している連続振込のデータを送信する場合、送信時限を過ぎ ているデータは『取扱不可』となり受付になりませんが、振込時限内のデータについては 受付完了となりますのでご注意ください。

#### ◆ 操作手順について

○「資金移動権限」機能を設定する方法については、

本書 «利用者情報登録 / 変更 (P6-10~) »をご参照ください。

○「資金移動権限」機能を"利用する"に設定した後の、「資金移動権限」機能を利用した

実際の操作手順については、【ご利用の手引き】『第3章—1 オンライン取引権限設定について』 «資金移動データ作成»をご参照ください。

| 「資金移動権限」機能の設定方法     | 本章の «利用者情報登録/変更 (P6-10~)»<br>参照          |
|---------------------|------------------------------------------|
| 「資金移動権限」機能を利用した操作手順 | 『第3章-1 オンライン取引権限設定について』<br>«資金移動データ作成»参照 |

Ω

### 外部ファイル送信権限設定について

北洋ビジネスダイレクトでは、ファイル伝送の外部ファイル送信権限 (以下、「外部ファイル送信権限」といいます)を設定することが可能です。 <u>本機能はお客さまのご利用環境等により任意で選択する機能</u>です。

(必ず利用する必要はありません)外部ファイル送信を現在ご利用中のお客さまで

従来どおり(\*)ご利用いただく場合は、設定は不要です。

(\*)外部ファイルの登録(アップ゚ロード)から送信までの操作を利用者おひとりで行う場合

外部ファイル送信をご利用中のお客さまが「外部ファイル送信権限」を利用する場合、 操作手順が一部異なるほか、利用者権限の再登録等の操作が必要となります。 詳しくは次のページをご覧ください。

#### ◆ 「外部ファイル送信権限」機能のイメージ

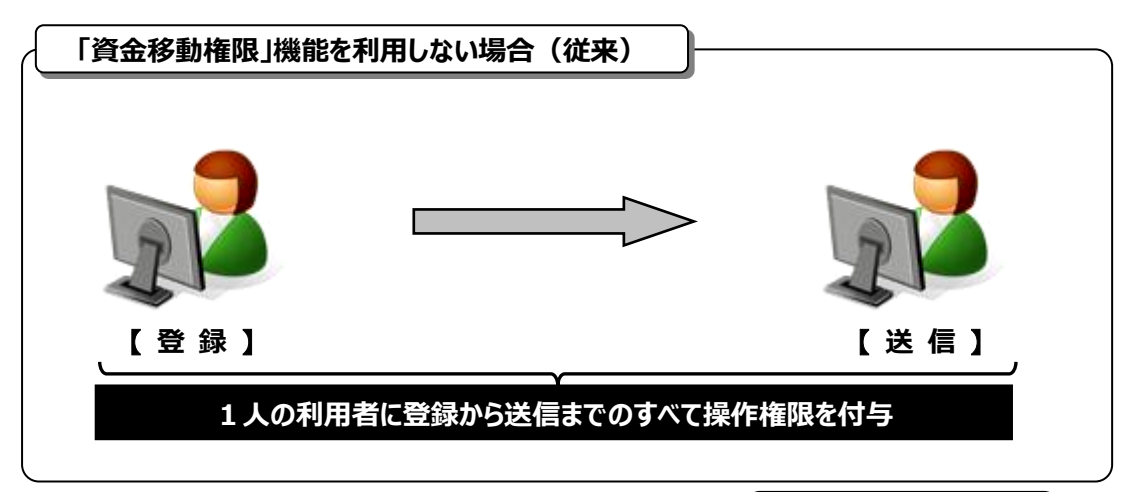

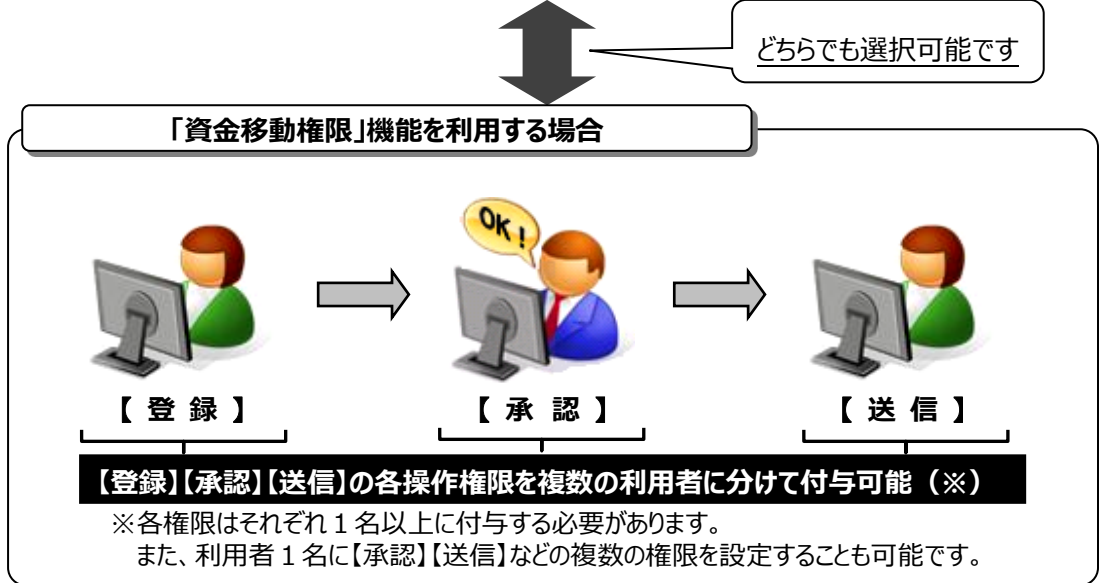

#### ◆ 「外部ファイル送信権限」機能を利用する場合の注意点

○「外部ファイル送信権限」機能を"利用する"場合、設定後、すべての利用者の外部ファイル送信 に関する権限がクリアされるため、再度、すべての利用者権限を登録する必要があります。 (「外部ファイル送信権限」を"利用する"から"利用しない"に戻す場合も同様です)

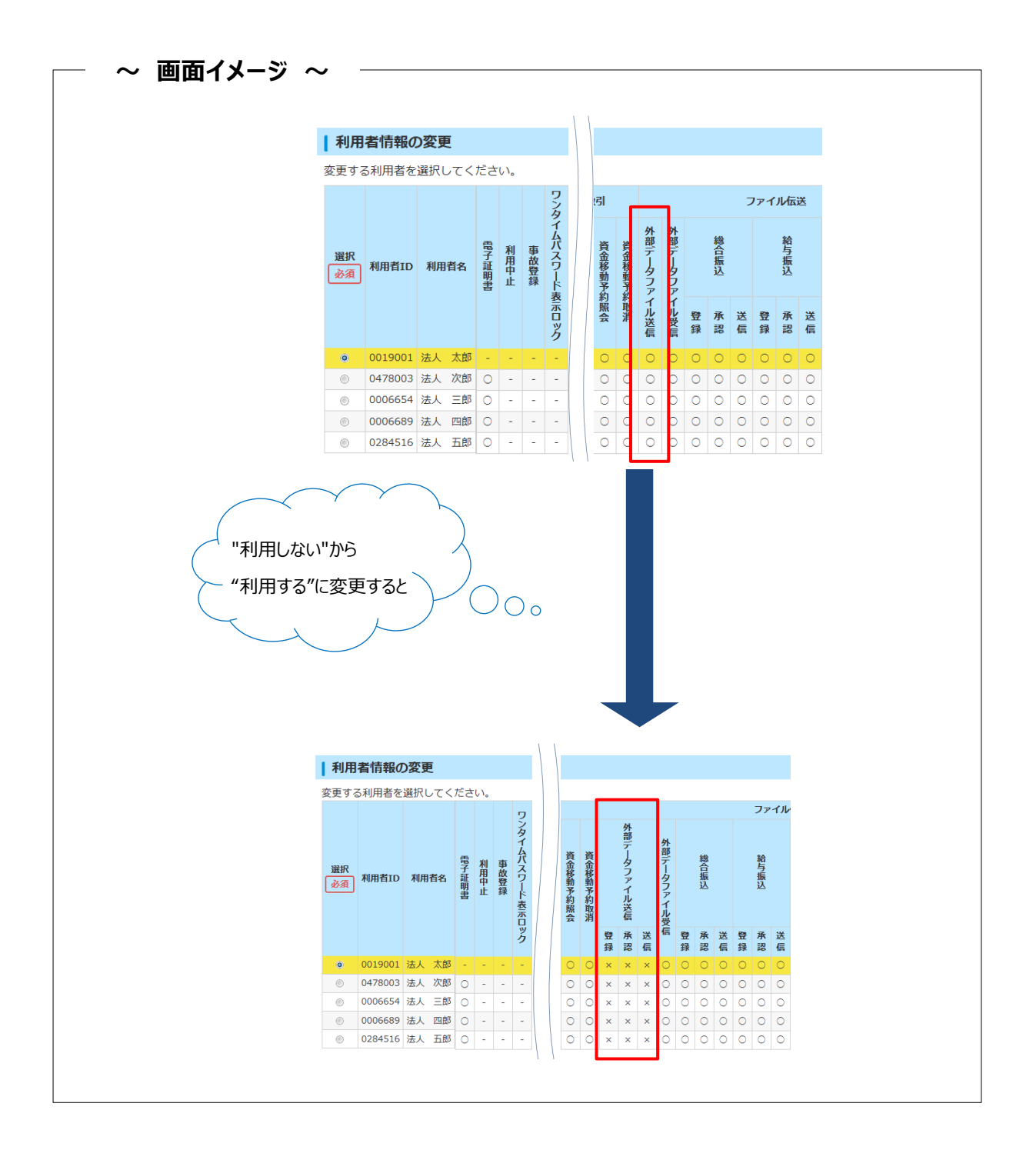

# ○「外部ファイル送信権限」機能を"利用する"場合、<br/> 【登録】【承認】【送信】の各権限を1名以上の<br/> 利用者に付与してください。

(例)利用者が3名の場合の付与パターン

| パターン1    |   |   |            |  |  |  |
|----------|---|---|------------|--|--|--|
| 登録 承認 送信 |   |   |            |  |  |  |
| 利用者A     | 0 | × | ×          |  |  |  |
| 利用者B     | × | 0 | ×          |  |  |  |
| 利用者C     | × | × | $\bigcirc$ |  |  |  |

| ハターン2    |   |   |   |  |  |  |
|----------|---|---|---|--|--|--|
| 登録 承認 送信 |   |   |   |  |  |  |
| 利用者A     | 0 | × | × |  |  |  |
| 利用者B     | × | × | × |  |  |  |
| 利用者C     | × | 0 | 0 |  |  |  |

#### ○「外部ファイル送信権限」機能を"利用する"場合と"利用しない"場合では、以下の項目に違いが ありますので、ご注意ください。

| 項目            | 本機能を利用しない<br>(従 来)                                   | 本機能を利用する                           |
|---------------|------------------------------------------------------|------------------------------------|
| 外部ファイル<br>の送信 | 権限を付与された利用者がデータの登録<br>(アップロード)から送信までの操作をす<br>べて行います。 | 【送信】操作を伝送時限までに完了しないと<br>送信処理されません。 |

#### ◆ 操作手順について

○「外部ファイル送信権限」機能を設定する方法については、

#### 本書 «利用者情報登録 / 変更 (P6-10~)»をご参照ください。

○「外部ファイル送信権限」機能を"利用する"に設定した後の、「外部ファイル送信権限」機能を利用した 実際の操作手順については、【ご利用の手引き】『第4章-2 ファイル伝送について(2)』

#### «外部ファイル送信の登録»をご参照ください。

| 「外部ファイル送信権限」機能の設定方法 | 本章の «利用者情報登録/変更 (P6-10~)»<br>参照 |
|---------------------|---------------------------------|
| 「外部ファイル送信権限」機能を利用した | 『第4章-2 ファイル伝送について(2)』           |
| 操作手順                | «外部ファイル送信の登録»参照                 |

外部ファイル送信の各権限において可能な操作(〇印がついている項目)は下表のとおりです。

|    | 送信テーブル作成 |    |             | ファイル送信 |            |    |            | 通信結果       |  |
|----|----------|----|-------------|--------|------------|----|------------|------------|--|
| 権限 | 新規       | 修正 | 詳細確認<br>・削除 | アップロ−ド | 承認         | 送信 | 明細印刷       | 報告書<br>印刷  |  |
| 登録 | 0        | 0  | $\bigcirc$  | 0      |            |    | 0          | 0          |  |
| 承認 |          |    |             |        | $\bigcirc$ |    | $\bigcirc$ | $\bigcirc$ |  |
| 送信 |          |    |             |        |            | 0  |            | 0          |  |

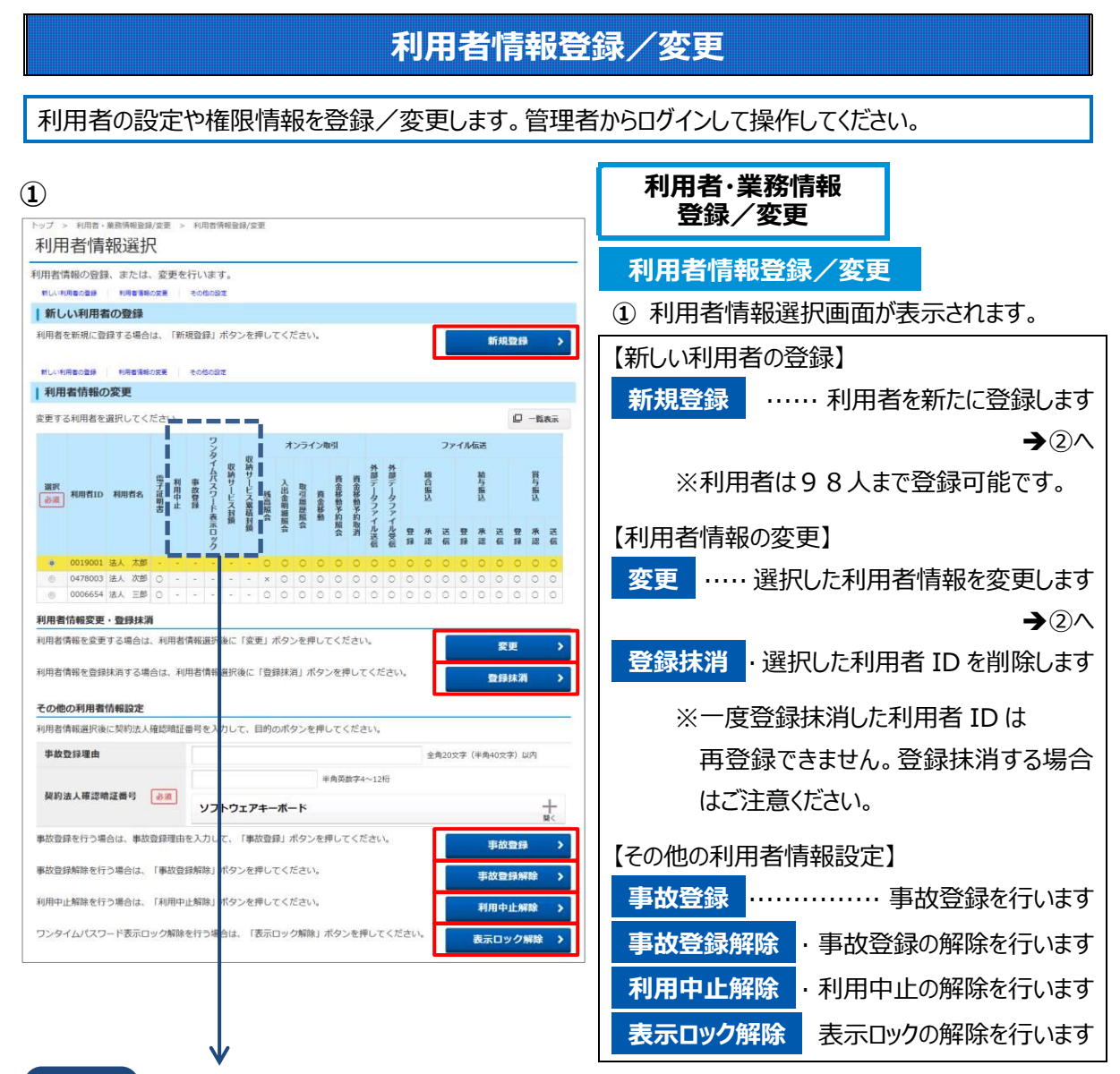

| ワンポイント     | 利用者の特殊状態について                         |  |  |  |  |
|------------|--------------------------------------|--|--|--|--|
| 利用中止       | ・利用者が暗証番号を連続して相違した場合の状態です。利用者情報選択の利  |  |  |  |  |
|            | 用中止欄につがあることで判別できます。                  |  |  |  |  |
|            | ・管理者が 利用中止解除 の操作で解除できます。             |  |  |  |  |
|            | ・利用者(確認)暗証番号を失念した場合は、管理者が            |  |  |  |  |
|            | 利用者(確認)暗証番号を 変更 操作で再設定できます。          |  |  |  |  |
| 事故登録       | ・何らかの理由により対象利用者の利用を停止させることです。        |  |  |  |  |
|            | ・事故登録を行うと利用者情報選択の事故登録欄に〇が表示されます。     |  |  |  |  |
|            | ・登録は 事故登録 から、登録の解除は 事故登録解除 から、       |  |  |  |  |
|            | 管理者の操作により設定します。                      |  |  |  |  |
| ワンタイムパスワード | ・ワンタイムパスワード入力画面でパスワードを入力せずに画面を閉じた回数が |  |  |  |  |
| 表示ロック      | 既定回数を越え表示によるロックがかかったときに○が表示されます。     |  |  |  |  |
| 収納サービス封鎖   | ・収納機関から通知された納付(お客さま)番号、確認番号等の入力を連続し  |  |  |  |  |
|            | て相違した場合、一定期間(24 時間)利用停止となり〇が表示されます。  |  |  |  |  |
| 収納サービス累積封鎖 | ・上記『収納サービス封鎖』が規定回数に達した場合に発生します。      |  |  |  |  |
|            | ・『利用停止』状態となり○が表示されます。                |  |  |  |  |

#### 第6章 契約法人画面について

|                                                                                                    | <b>定</b><br>承認、送信)の設定を変更する場合は、「変更」ボタンを押してくださ<br>変更 →<br>利用しない                                                                                                    | 【オンライン取引権限設定】<br>変更『現在の設定』を変更します<br>利用しない : オンライン資金移動権限のあ<br>る利用者が一人で送信までを<br>行います<br>利用する(*) : オンライン資金移動の権限を<br>登録・承認・送信に分けること<br>ができます。 |
|----------------------------------------------------------------------------------------------------|----------------------------------------------------------------------------------------------------|----------------------------------------------------------------------------------------------------|
| 外部ファイル送信権限           外部ファイル送信権限           うい。           現在の證定                                                                                                    | <b>協定</b><br>承認、送信)の設定を変更する場合は、「変更」ボタンを押してくだ<br>変更 →<br>利用しない                                                                                                    | 【外部ファイル送信権限設定】<br>変更『現在の設定』を変更します<br>利用しない : 外部ファイル送信権限のある<br>利用者が一人で送信までを<br>行います<br>利用する(*) : 外部ファイル送信の権限を登<br>録・承認・送信に分けることが<br>できます。  |
|                                                                                                    |                                                                                                    | (*)権限設定とは、振込みの操作を<br>[登録][承認][送信]の3つの権限に<br>分ける設定です。<br>『利用する』に変更するケースは<br>利用者を2名以上登録し、<br>権限を分ける場合です。<br>1人で操作を行う場合は<br>『利用しない』でご利用ください。 |
| 現在の設定<br>  ハードトークンの設定<br>パードトークンの登録を行う<br>パードトークンを利用する利<br>= 新込器信権期のある利用者の<br>パードトークンの対象を行う<br>またりまで、<br>またりまで、<br>またり、<br>、<br>、<br>、<br>、<br>、<br>、<br>、<br>、<br>、<br>、<br>、<br>、<br>、 | 利用しない<br>響合は、「登録」ボタンを押してください。<br>用称の登録を行う場合は、「利用者登録」ボタンを押してください。<br>単本の登録を行う場合は、「利用者登録」ボタンを押してください。<br>単規制用登録を行ってください。<br>単規制用登録と行ってください。<br>単規制用登録と行ってください。<br>単規制用登録と行ってください。<br>単規制用登録を行ってください。<br>単規制用登録を行ってください。<br>第二日 | 【ハードトークンの設定】                                                                                                    |

※ハードトークン設定の詳しい操作については、 別冊の【よく使う操作ガイド】より

『ハードトークン利用登録』をご参照ください。

| >> 利用者· MR新用 A A A A A A A A A A A A A A A A A A A | 利用者情報發鋒/変更                              |                    |
|----------------------------------------------------|-----------------------------------------|--------------------|
|                                                    |                                         |                    |
| 利用者情報の設定                                           |                                         |                    |
| 利用者情報                                              |                                         |                    |
| 利用者 I D 、利用者名(半角力ナ英数)                              | 、利用者名(漢字)を入力してください。                     |                    |
| 利用者 ID 必須                                          |                                         | 半角英数字30桁以内         |
| 利用者名(半角力ナ英数) 必須                                    |                                         | 半角力ナ英数48文字以内       |
| 利用者名(漢字)                                           |                                         | 全角48文字以内           |
| 利田者時証無号                                            |                                         |                    |
| 利用者がログオンする際に入力する暗証                                 | 番号を設定してください。                            |                    |
|                                                    |                                         | 半の花動ない。こうに         |
|                                                    | 寝辺のため再入力してください。                         | + M MBR + 4 ~ 1211 |
| 利用者暗証番号 必須                                         |                                         | 半角英数字4~12桁         |
|                                                    | ソフトウェアキーボード                             | +                  |
|                                                    |                                         | M <sup>2</sup> <   |
| 利用者確認暗証番号                                          |                                         |                    |
| 利用者が取引を確定する際に入力する確                                 | 認暗証番号を設定してください。                         |                    |
|                                                    |                                         | 半角英数字4~12桁         |
|                                                    | 確認のため再入力してください。                         |                    |
| 利用着確認唱証番号 必須                                       |                                         | 半角英数字4~12桁         |
|                                                    | ソフトウェアキーボード                             | +                  |
| 利用者Eメールアドレス                                        |                                         |                    |
| 利用者Eメールアドレスを入力してくだ                                 | さい。                                     |                    |
|                                                    |                                         | 半角英数字記号64文字以内      |
| 利用者Eメールアドレス                                        | 確認のため再入力してください。                         |                    |
|                                                    |                                         | 半角英数字記号64文字以内      |
| en ald an me are an alla des ( m                   |                                         |                    |
|                                                    | また「「「」、「」、                              |                    |
| 用者の電子証明書を発行するか、しない                                 | いかを通知してくたさい。                            |                    |
| 電子証明書発行 必須                                         | <ul> <li>死行9る</li> <li>発行しない</li> </ul> |                    |
| 用者ワンタイムバスワード                                       |                                         |                    |
| 用者のワンタイムパスワードの設定を行<br>手持ちのワンタイムパスワード表から約           | います。<br>応するパスワードを入力して、「登録」ボタン           | を押してください。          |
| シリアル番号 必須                                          |                                         | 半角数字               |
|                                                    | <i>z</i> t - 4                          | r⊐ – 3             |
|                                                    |                                         |                    |
| 2 けたの数字                                            |                                         |                    |
|                                                    | ソフトウェアキーボード                             | +                  |
|                                                    |                                         | 聞く                 |

#### 利用者権限および限度額の設定 この利用者IDで使用できるサービス毎の権限を選択して、限度額を入力してください。 オンライン取引 -オンライン取引(照会・真金移動等)の全ての権限を設定する場合は、「全選択」ボタンを押してください。 設定した権限を全て解除する場合は、「クリア」ボタンを押してください。 全選択 クリア 上限限度額 残高照会 照会 入出金明細照会 開会 取引履歷照会 照会 10 1,000,000円 円 資金移動(振替) 1日 m 10,000,000円 事前登録1 回 Ħ 1,000,000円 □ 実行 事前登録1 日 m 10,000,000円 資金移動(振込) 都度指定1 回 円 1,000,000円 都度指定1 日 円 10,000,000円 資金移動予約照会 □ 照会 資金移動予約取消 実行

新規登録 をクリックすると
 『利用者情報登録』画面に移ります。
 変更 をクリックした場合、
 『利用者情報変更』画面に移ります。
 変更 の場合は、現在の利用者に登録している設定から変更する部分のみ入力・選択を行ってください。

【利用者情報の設定】

- ·利用者情報
- ·利用者暗証番号
- ·利用者確認暗証番号
- 利用者 E メールアドレスの情報を入力します。

利用者電子証明書発行の「発行する」に チェックを付けると、電子証明書方式による 利用者ログオンになります。

利用者ワンタイムパスワードは、利用者用に 選んだ<u>未使用の OTP カード</u>を設定します。 シリアル番号と、カードに記載されている乱数 表から 2 ケタの数字を入力してください。

【利用者権限および限度額の設定】 オンライン取引の設定を行います。

使用するサービスにチェックを付けます。

**全選択** をクリックするとオンライン取引の 全項目にチェックが付きます。

※資金移動(振込・振替)をチェックすると 自動的に収納サービスの権限が付与され ます。 ※オンライン資金移動と外部ファイル送信の"登録""承認""送信"処理を

担当レベルにより権限を設定することができます。

※限度額は、上限限度額の範囲内で設定可能です。以下の点にご注意ください。

◆オンライン取引・・・1回の限度額が1日の限度額を超える設定はできません。

オンライン取引権限設定『利用する』に設定した場合は、送信権限を持つ利用者に

- 限度額が適用されます。(登録と承認時には限度額のチェックはしません。)
- ◆ファイル伝送……承認権限に限度額が適用されるので、承認者に限度額を設定してください。

(登録と送信時には限度額のチェックはしません。)

#### ※利用者の限度額設定欄が空欄の場合は 上限限度額 が適用されます。

#### 上限限度額は申込書に記載いただいた『契約法人限度額』の金額です。

| (前ページからの続き) |   |
|-------------|---|
| コップル伝送      | _ |

| ファイル伝             | 送                                     |                                                                                                    |                          |                        |                 |            |                  |                |            |
|-------------------|---------------------------------------|----------------------------------------------------------------------------------------------------|--------------------------|------------------------|-----------------|------------|------------------|----------------|------------|
| ファイル伝送<br>設定した権限  | E取引(総合批<br>良を全て解除す                    | 記込・給与振込等)の<br>する場合は、「クリア                                                                                                    | )全ての権限を設定す<br>7」ポタンを押してく | る場合は、「全選択」ボタンを<br>ださい。 | を押してください。       |            | ファイル伝送           | この設定を行いる       | ます。        |
| 全選択               | <u>クリア</u>                            |                                                                                                    |                          |                        |                 |            | 使用するサ            | ービスにチェックを      | さ付けます。     |
|                   |                                       | 椎限設                                                                                                    | 定                        | 承認限度額設定                |                 | 上限限度額      |                  |                |            |
| 緣合振込              |                                       | □登録 □ 承                                                                                                    | 認 🗌 送信                   |                        | 円               | 1,000,000円 | 主選択              | をクリック 9 ると     | オンフイン取りの   |
| 哈与振込              |                                       | □ 登録 □ 承認 □ 送信 円 1,000,000円                                                                                                    |                          | 今項日にチ                  | <b>エックが付きます</b> |            |                  |                |            |
| 賞与振込              |                                       | □登録 □承                                                                                                    | 段 🗌 送信                   |                        | 円               | 1,000,000円 | 王項口にノ            |                | 0          |
| 外部データフ            | アイル送信                                 | 二 実                                                                                                    | 行                        | 2                      |                 | <u>198</u> |                  |                |            |
| 外部アータノ            | 2-1 Juscia                            |                                                                                                    | 41                       | -                      |                 |            | 【利田者契約           | 口座権限情報。        | の設定】       |
| 利用者契              | <b>契約口座権</b> 国                        | 最情報の設定                                                                                                    |                          |                        |                 |            |                  |                |            |
| この利用者 I<br>とての口座を | [ Dで利用する<br>2利用可能とう                   | 5口座を選択してくだ<br>「る場合は、「全選折<br>」を増合け、「クリブ                                                                                                   | ださい。<br>く」 ボタンを押してく      | ださい。                   |                 |            | 利用者に権            | 限を与える口座        | <b>E</b> を |
| 全選択               | クリア                                   | 1948 E18. 1997                                                                                                    | 1 // 9 / 2 / 0 C /       |                        |                 |            | 選択できます           | す。             |            |
| 利用                | R<br>R                                | 区分         区分           支店名         代オ           預金値目         低級人コード         大           口座編号         委式省コード         ロラ線 抽賞         コメント |                          | ь                      | 但し、「Aの          | 口座は照会した    | <b>かできないように、</b> |                |            |
|                   |                                       |                                                                                                    |                          | - 1                    |                 |            | B の口座は           | は資金移動まで        | できるようにする」  |
|                   | 札幌駅(南山支)<br>普通預金<br>5533509<br>インターネッ | a 00<br>-<br>卜法人06                                                                                                    | 50027851                 | 00000                  |                 |            | というような、          | ひとつの利用者        | 皆 ID で口座内  |
|                   | 札幌駅南口支)<br>普通預金<br>5533517<br>インターネッ  | 者 00<br>一                                                                                                    | 50027851                 | 0000                   |                 |            | の権限を変            | えることはできる       | ません。       |
| 契約法人確認            | 忍暗証番号の話                               | 2証が必要です。お間                                                                                                    | 違えないように入力し               | てください。                 |                 |            | 設定後、契            | 約法人確認暗         | 証番号を入力し    |
| 契約法人              | 噰認暗証番号                                | 必須                                                                                                    |                          | 半角英数字4-                | ~12桁            |            | 登録を              | クリックします。       |            |
|                   |                                       | כע                                                                                                    | トウェアキーボード                |                        |                 |            | 利用者情報            | <b>最選択の画面に</b> | 戻りますので、利   |
| キャンセル             | クリア                                   |                                                                                                    | ŝ                        | 録》                     |                 |            | 用者の追加            | ]や変更をする場       | 帚合は、ひきつづき  |
|                   |                                       |                                                                                                    |                          |                        |                 |            | 新規登録             | や変更            | から操作を行っ    |
|                   |                                       |                                                                                                    |                          |                        |                 |            | 利用の日子型           |                |            |
|                   |                                       |                                                                                                    |                          |                        |                 |            | てください。           |                |            |

※A方式からB方式に変更した場合や、総合振込、給与振込、口座振替、地方税納入等を新たに追加した 場合は、『利用者情報変更』画面で利用者権限情報を新たに追加設定する必要があります。

#### 契約口座情報変更

代表口座/取引口座に登録する情報を変更します。管理者からログインして操作してください。

| ップ<br>契i | > 判用<br>約口)                                                                                                    | <sub>潜· 業務情</sub><br>座情執 | <sub>瞪錫/変更</sub><br>及選択 | > 契約口座情報変更 |           |            |      |       |     |    |     |      |       |
|----------|----------------------------------------------------------------------------------------------------|--------------------------|-------------------------|------------|-----------|------------|------|-------|-----|----|-----|------|-------|
| 変更 ?     | する口座                                                                                                    | を選択して                    | て、「変更                   | 」ボタンを押してく  | ೯ ರಗಿ     |            |      |       |     |    |     |      |       |
|          |                                                                                                    |                          |                         |            |           |            |      |       | 区分  |    |     |      |       |
| 選択       | 支店名                                                                                                    | 預金種目                     | 口座番号                    | 名義人        | 依頼人コード    | 委託者コード     | 代表口座 | オンライン | 總給  | 貸振 | 地方税 | 口座振替 | icke  |
| ø        | 本店                                                                                                    | 普通                       | 0000001                 | 法人001名義人01 | 000000001 | 0000000001 | 0    | 0     | 0 0 | 0  | 0   | 0    | コメント1 |
| 0        | 本店                                                                                                    | 普通                       | 0000002                 | 法人001名義人02 | 000000002 |            |      | 0     | × C | ×  | 0   | 0    | コメント2 |
|          | and the second second sec | 普通                       | 0000003                 | 法人001名裁人03 |           | 000000003  |      | 0     | o × | ×  | 0   | 0    | コメント3 |
| 0        | 不活                                                                                                    |                          |                         |            |           |            |      |       |     |    |     |      |       |
| 0        | 本店<br>本店                                                                                                    | 当座                       | 0000004                 | 法人001名義人04 | 000000004 |            |      | 0     | ××  | ×  | 0   | ×    | コメントイ |

#### 利用者·業務情報 登録/変更

#### 契約口座情報変更

①『契約口座情報選択』画面が表示されます。 当行にお申込いただいた口座とサービスを確 認できます。

限度額やコメントの変更を行う口座を 選択し、変更をクリックします。

2 変更する情報を入力します。

#### 【契約口座情報】

コメントを入力すると残高照会、入出金明細 照会の口座選択時や資金移動の支払元口 座選択時に口座を判別しやすくなります。

#### 【限度額設定】

限度額は口座別に一回単位・一日単位ごと に設定することができます。

限度額を設定しなければ、上限額が適用さ れます。上限限度額は申込書のお取引限度 額で設定した金額です。

契約法人確認暗証番号を入力し、 変更をクリックします。

#### 

| 契約口座情報                                                                                                    |                                                                                               |                                                                             |               |              |             |  |
|----------------------------------------------------------------------------------------------------|-----------------------------------------------------------------------------------------------|-----------------------------------------------------------------------------|---------------|--------------|-------------|--|
| 契約口座情報の内容を表示し                                                                                                  | √ます。必要に応じてコメント欄                                                                               | を入力してください。                                                                  |               |              |             |  |
| 金融機関コード                                                                                                    | 2760                                                                                          | 支店コード                                                                       | 001           |              |             |  |
| 金融機関枝番コード                                                                                                    | 01                                                                                            | 支店カナ名                                                                       | 称 れつテン        |              |             |  |
| 金融機関カナ名称                                                                                                    | 719174*>339                                                                                   | 支店漢字名                                                                       | <b>亦</b> 本店   |              |             |  |
| 金融機関漢字名称                                                                                                    | あいうえお銀行                                                                                       |                                                                             |               |              |             |  |
| 预金種目                                                                                                    | 普通                                                                                            | 依頼人コー                                                                       | 100000001     |              |             |  |
| 口座番号                                                                                                    | 000000001                                                                                     | 000001 委託者コード                                                               |               | × 1100000001 |             |  |
| 名義人                                                                                                    | インターネットホウシャン001                                                                               | 口座区分                                                                        | 代表口座          |              |             |  |
| 利用可能利用区分                                                                                                    | オンライン、総合振込、給与                                                                                 | 振込                                                                          |               |              |             |  |
| 利用不可                                                                                                    | 賞与振込、預金口座振替                                                                                   |                                                                             |               |              |             |  |
| 契約口座単位の限度額を入力                                                                                                  | ]してください。                                                                                      |                                                                             |               |              |             |  |
| オンライン限度額                                                                                                    |                                                                                               |                                                                             |               |              |             |  |
| オンライン限度額は半角数す                                                                                                  | で入力してください。                                                                                    |                                                                             |               |              |             |  |
| オンライン限度額                                                                                                    | <ul> <li>一回単位の限度</li> <li>限度額</li> </ul>                                                      | 版<br>上限                                                                     | — 日単位の<br>限度額 | 限度額          | 上限          |  |
| 振替                                                                                                    | 99,999,999 🖻                                                                                  | 999,999,999円                                                                | 99,999,999    | 円            | 999,999,999 |  |
| THE ADDRESS HERE                                                                                               | 99,999,999 円                                                                                  | 999,999,999円                                                                | 99,999,999    | Ħ            | 999,999,999 |  |
| dh WEZCHKBRIC                                                                                                  |                                                                                               |                                                                             |               |              |             |  |
| Ф用523F880△<br>都度指定振込                                                                                           | 99,999,999 円                                                                                  | 9,999,999,999円                                                              | 99,999,999    | Ħ            | 999,999,999 |  |
| <ul> <li>         # 用322 # ROLS     </li> <li>         都度指定振込     </li> <li>         ファイル伝送限度額     </li> </ul> | 99 <b>,</b> 999,999 円                                                                         | 9,999,999,999円                                                              | 99,999,999    | 円            | 999,999,999 |  |
| <ul> <li>御度指定編込</li> <li>御度指定編込</li> <li>ファイル伝送限度額</li> <li>ファイル伝送限度額は半角調</li> </ul>                           | 99,999,999 円<br>蚊字で入力してください。                                                                  | 9,999,999,999円                                                              | 99,999,999    | Ħ            | 999,999,999 |  |
|                                                                                                    | 99,999,999 円<br>(好で入力してください。<br>一同単位の風劇                                                       | 9,999,999,999円                                                              | 99,999,999    | 円            | 999,999,999 |  |
| 御田芝が第44、 御田芝が第44、 御田芝が第44、 ファイル伝送限度額 ファイル伝送限度額(は半角音) ファイル伝送限度額 オーパル伝送限度額 オーパル伝送限度額                             | 99,999,999 円<br>(字で入力してください。<br>一回単位の限度<br>用度類<br>の 999,999 000 円                             | 9,999,999,999円                                                              | 99,999,999    | Ħ            | 999,999,999 |  |
| 御田江洋第80.0<br>御夜原定憲込<br>ファイル伝送限度額は半角館<br>ファイル伝送限度額は半角館<br>カッイル伝送限度額は半角館<br>お合憲込                                 | 99,999,999 円<br>時で入力してください。<br>一日単位の風広<br>風度観<br>99,999,999 円<br>99,999,999 円                 | 9,999,999,999円                                                              | 99,999,999    | Ħ            | 999,999,999 |  |
| 御田田洋津和心<br>都定期定案込<br>ファイル伝送現度額は半角能<br>クァイル伝送現度額は半角能<br>動命無込<br>約与案込<br>賞与編込                                    | 99,999,999 円<br>等で入力してください。<br>一部単位の制度<br>用度構<br>99,999,999 円<br>99,999,999 円<br>99,999,999 円 | 9,999,999,999,999<br><b>LR</b><br>999,999,999<br>999,999,999<br>999,999,999 | 99,999,999    | Ħ            | 999,999,999 |  |
| またまた また また また また また また また また また また また ま                                                                        | 99,999,999 円<br>時で入力してください、<br>                                                               | 9,099,099,099F                                                              | 99,999,999    | Ħ            | 999,999,99  |  |

### 振込手数料参照/変更

手数料の情報を参照/変更します。管理者からログインして操作してください。

| 「日本日本日本日本日本日本日本日本日本日本日本日本日本日本日本日本日本日本日本                                                                                                    | 1                              |                                                                                                    | 利用者·業務情報                               |
|----------------------------------------------------------------------------------------------------|--------------------------------|----------------------------------------------------------------------------------------------------|----------------------------------------|
| <ul> <li>         出版工具部により、「日本日本にはない、         <ul> <li></li></ul></li></ul>                                                                                                    | トップ > 利用者·業務備報登録/?<br>振込手数料選択  | 实更 > 振込手敢科参照/変更<br>■                                                                                                    | 豆球/ 変更                                 |
|                                                                                                    | 振込手数料を選択します。<br>以下を選択して、「選択」ボ  | マシを押してください。                                                                                                    | 振込手数料参照/変更                             |
| <ul> <li>副 (法: # (1) ) → (1) → (1)</li></ul> | 手数料選択                          |                                                                                                    | ① 参昭や亦再を行う手物料を選択してから                   |
| <ul> <li>*** *********************************</li></ul>                                                                                                    | 登録/変更/参照したい手数料を                | を選択してください。 ◎ 当方負担掲込手数料                                                                                                    |                                        |
| <ul> <li>★ 当初は当方負担振込手数料、先方負担<br/>振込手数料ともに標準手数料(DB利用)<br/>による北洋銀行所定の手数利用、消費税<br/>込)が登録されています。</li> <li>※ 当方負担振込手数料とでた方負担振込<br/>手数料』は別のテーブルになっていますので、<br/>それぞれ異なる手数料を設定することもできます。</li> <li>② 先方負担手数料の場合</li> <li>(現在の振込手数料情報)<br/>現在設定されている先方負担手数料の情報が表示されます。</li> <li>● 安田の広口</li> <li>● 安田の広口</li> <li>● 安田の広口</li> <li>● 安田の広口</li> <li>● 安田の広口</li> <li>● 安田の広口</li> <li>● 安田の広口</li> <li>● 安田の広口</li> <li>● 安田の広口</li> <li>● 安田の広口</li> <li>● 安田の広口</li> <li>● 安田の広口</li> <li>● 安田の「東田」</li> <li>● 安田の広口</li> <li>● 安田の広口</li> <li>● 安田の広口</li> <li>● 安田の広口</li> <li>● 安田の広口</li> <li>● 安田の広口</li> <li>● 安田の広口</li> <li>● 安田の広口</li> <li>● 安田市町</li> <li>● 安田市町</li> <li>● 安田市</li> <li>● 安田市</li> <li>● 安田市</li> <li>● 安田市<!--</td--><td>手数料</td><td>先方負担振込手数料</td><td>選択をクリックします。</td></li></ul>                                                                                                    | 手数料                            | 先方負担振込手数料                                                                                                    | 選択をクリックします。                            |
| <ul> <li>★ 当めには当方負担提版と手数料、先方負担</li> <li>★ 当めには当方負担提版と手数料、(D B 利用<br/>による北洋銀行所定の手数利用、消費税<br/>込)が登録されています。</li> <li>※ 「当方負担振込手数料」と「先方負担振込</li> <li>* 「当方負担振込手数料」と「先方負担振込</li> <li>* 「当方負担振込手数料」と「先方負担振込</li> <li>* 「当方負担振込手数料」と「先方負担振込</li> <li>* 「当方負担振込手数料」と「先方負担振込</li> <li>* 「当方負担振込手数料」と「先方負担振込</li> <li>* 「当方負担振込手数料」と「先方負担振込</li> <li>* 「当方負担振込手数料」と「先方負担振込</li> <li>* 「当方負担振込手数料」と「先方負担振込</li> <li>* 「当方負担振込手数料」と「先方負担振込</li> <li>* 「当方負担振込手数料」を設定することもできます。</li> <li>* 「当方負担手数料の場合</li> <li>* 「当方負担手数料の場合</li> <li>* 「当方負担手数料の場合</li> <li>* 「当方負担手数料の場合</li> <li>* 「当方負担手数料の場合</li> <li>* 「当方負担手数料の場合</li> <li>* 「当方負担手数料の場合</li> <li>* 「当方負担手数料の「補報」</li> <li>* 「当う負担手数</li> <li>* 「当方負担手数料の場合</li> <li>* 「当方負担手数料の場合</li> <li>* 「当方負担手数料の「補報」</li> <li>* 「当方負担手数料の場</li> <li>* 「当方負担手数料の場合</li> <li>* 「当方均2************************************</li></ul>                                                                                                    |                                | ─────────────────────────────────────                                                                                                    | ~~~~~~~~~~~~~~~~~~~~~~~~~~~~~~~~~~~~~~ |
| <ul> <li>         振込手数料ともに標準手数料(DB利用<br/>による北洋銀行所定の手数利用、消費税<br/>込)が登録されています。<br/>振び合きします。<br/>振び合きします。<br/>振び合きします。</li></ul>                                                                                                    |                                |                                                                                                    | ※ 当初は当方負担振込手数料、 先方負担                   |
| <ul> <li>(こしていたままます)</li> <li>(こしていたままます)</li> <li>(こしていたままます)</li> <li>(こしていたまます)</li> <li>(こしていたます)</li> <li>(こしていたます)</li> <li>(こしていたます)</li> <li>(こ</li></ul>                                                                                                    |                                | •                                                                                                    | 振込手数料ともに標準手数料(DB利用                     |
| <ul> <li>▲ () が登録されています。</li> <li>※『当方負担振込手数料』と『先方負担振込手数料』と『先方負担振込手数料』と『先方負担振込手数料』と『先方負担振込手数料』と『先方負担振込手数料』と『先方負担振込手数料』と『先方負担振込手数料』と『先方負担振込手数料』と『先方負担振込手数料』と『先方負担振込手数料』と『先方負担振込手数料』と『先方負担振込手数料』と『先方負担振込手数料』と『先方負担振込手数料』と『先方負担振込手数料』と『先方負担振込手数料』と『たっ自れます。</li> <li>※『当方負担振込手数料』と『たっ自れます。</li> <li>※『当方負担振込手数料』と『たっ自れます。</li> <li>※『当方負担振込手数料』と『たっ自れます。</li> <li>※『当方負担振込手数料』と『たっ自れます。</li> <li>※『当方負担手数料の場合</li> <li>(現在の振込手数料情報]</li> <li>現在設定されている先方負担手数料の情報】</li> <li>現在設定されている先方負担手数料の情報】</li> <li>現在設定されている先方負担手数料の情報】</li> <li>現在設定されている先方負担手数料の情報】</li> <li>現在設定されている先方負担手数料の情報】</li> <li>現在設定されている先方負担手数料の情報</li> <li>(現在の振込手数料情報を変更する場合は、下記の振込<br/>手数料情報を変更する場合は、下記の振込<br/>手数料情報を変更する場合は、下記の振込</li> <li>第数料情報を変更する場合は、下記の振込</li> <li>第数料情報を変更する場合は、下記の振込</li> <li>第数料情報を変更する場合は、下記の振込</li> <li>第数料情報を変更する場合は、下記の振込</li> <li>第数料情報を設定できます</li> <li>(調合の手数料を使用します。</li> <li>当初はこの手数料を使用します。</li> <li>当初はこの手数料が設定されています。</li> <li>第数料計算方法を(据置型/未満手数料型/<br/>以上手数料型)変更する場合に使用します。</li> </ul>                                                                                                    | 3                              |                                                                                                    | による北洋銀行所定の手数利用、消費税                     |
| Si2.4 # 2014#56       ************************************                                                                                                    | ▶ → 利田寿・堂務備部務部/                | · 空香 、 据认王贵城都职/空香                                                                                                    |                                        |
| <ul> <li></li></ul>                                                                                                    | 振込手数料参照                        | //変更                                                                                                    | ※『当方負担振込手数料』と『先方負担振込                   |
| Image: Image: Imag                             | 現在の振込手数料を表示しま<br>振込手数料を変更する場合は | す。<br>t、「振込手数料の変更」から行ってください。                                                                                                    | 手数料『は別のテーブルになっていますので、                  |
|                                                                                                    | 現在の振込手数料情報                     |                                                                                                    |                                        |
| Image: Image: Ima                                     | 現在の手数料区分                       | 午六台扫王款冠 腰車王勃到                                                                                                    | てれてれ異なる于奴科を設定することもでき                   |
| <ul> <li></li></ul>                                                                                                    | 現在の手数封金額                       | STOCKER'S BOLL STOCK STOCK                                                                                                    | ます。                                    |
| <ul> <li></li></ul>                                                                                                    | 手数料計算方法                        | 据畫型                                                                                                    | <ol> <li>先方負担手数料の場合</li> </ol>         |
| 1000       100       100       100       100       100       100       100       100       100       100       100       100       100       100       100       100       100       100       100       100       100       100       100       100       100       100       100       100       100       100       100       100       100       100       100       100       100       100       100       100       100       100       100       100       100       100       100       100       100       100       100       100       100       100       100       100       100       100       100       100       100       100       100       100       100       100       100       100       100       100       100       100       100       100       100       100       100       100       100       100       100       100       100       100       100       100       100       100       100       100       100       100       100       100       100       100       100       100       100       100       100       100       100       100       100       <                                                                                                    |                                | 振込手裁判(能引金額)                                                                                                    |                                        |
| 100       100       100       100       100       100         100       100       100       100       100       100       100       100       100       100       100       100       100       100       100       100       100       100       100       100       100       100       100       100       100       100       100       100       100       100       100       100       100       100       100       100       100       100       100       100       100       100       100       100       100       100       100       100       100       100       100       100       100       100       100       100       100       100       100       100       100       100       100       100       100       100       100       100       100       100       100       100       100       100       100       100       100       100       100       100       100       100       100       100       100       100       100       100       100       100       100       100       100       100       100       100       100       100       100 <t< td=""><td>基率金額</td><td></td><td></td></t<>                                                                                                    | 基率金額                           |                                                                                                    |                                        |
| <ul> <li></li></ul>                                                                                                    | 30,000円は上                      | 30,000円未満 110円 110円 440円<br>110円 220円 550円                                                                                                    | 【現在の振込手数料情報】                           |
| I 認其者認知の思知       報が表示されます。         日日日日日日日日日日日日日日日日日日日日日日日日日日日日日日日日日日日日                                                                                                    | < 戻る                           |                                                                                                    | 現在設定されている先方負担手数料の情                     |
|                                                                                                    | ┃ 振込手数料の変更                     |                                                                                                    | 報が表示されます                               |
| <ul> <li></li></ul>                                                                                                    | 個別手数料の適用と変更                    |                                                                                                    |                                        |
| 田子教科の変更メニューから行います。     「教科の変更メニューから行います。     「教科の変更メニューから行います。     「教科の変更メニューから行います。     「教科の変更】     「教科の変更】     「教科の変更】     「教科の変更】     「法に込手数料の変更】     「法に込手数料の変更】     「法に込手数料の変更】     「法に込手数料の変更】     法にして、「教科・「教科・「教科・「教科・「教科・「教科・「教科・「教科・「教科・「教科・                                                                                                    | 適用する手数料を個別手数料<br>「個別手数料変更」ボタン? | 料に変更する場合または個別手数料の内容を変更する場合は、<br>信別手数料変更 ><br>を押してください。                                                                                                    | 手数料情報を変更する場合は、下記の振込                    |
| New York U Cash U Galar (New York), NO 2010 C (CCU) RFELA #ERF#GE # 0 # ####7+-12# ####7+-12# ####7+-12# ####7+-12# ####7+-12# ####7+-12# ###################################                                                                                                    | 標準手数料の適用                       | <b>悼今け 「練准王教料品田」ボクトの細」アイドコ</b> い                                                                                                    | 手数料の変更メニューから行います。                      |
| RVEA.4829902E04902E0749Eで8.5889826042502D012CEC2E044<br>■ 単数数474-228<br>「フラウユアキーホード<br>「国家国家国家会会会、手数報時間方法を選択して、「手数報時間方法の間」ボタンを押してくだされ、<br>■ 教報時間方法を変更する場合にできます<br>■ 数数4を設定できます<br>● 数時の手数料を設定できます<br>● 数目の手数料が設定されています。<br>■ 初はこの手数料が設定されています。<br>■ 初はこの手数料が設定されています。<br>■ 初はこの手数料が設定されています。                                                                                                    | 1度查主教41、C18443.94              | 個白は、「存命于飲料100円」パンプと打してくたという。                                                                                                    |                                        |
| R#RA # Brite # 0 @ BR # A # Brite # 4 # Brite # 4 # Brite #          |                                |                                                                                                    |                                        |
| <ul> <li>         WBAA#認確語     </li> <li>         SPARA#APULAD     </li> <li>         SPARA#APULAD     </li> <li>         S</li></ul>                                                                                                    | 契約法人確認暗証番号の認証がす                | 必要です。お間違えないように入力してください。                                                                                                    |                                        |
| <ul> <li>         ★ Main A a a a a a a a a a a a a a a a a a a</li></ul>                                                                                                    | 契約法人確認暗証番号 🜛                   | +лжки++-128)<br>УЛЪЮТ-Р#—Ж—К                                                                                                    |                                        |
| 工業数報経用 2                                                                                                    |                                | sector sector se | 【振込手数料の変更】                             |
| <b>学教報[計算方法を変更する場合に、手数料計算方法切磨] ボタ&gt;を押してください、</b>                                                                                                    |                                | 標準手數料使用 >                                                                                                    | 個別手数料変更                                |
| ■ 支料計算方法を変更する場合は、手数料計算方法を通用して、「手数料計算方法の通」ボタシを押してください、          ■ 資産       ●         ■ 対応は人構送時益毎月の認証が必要です。お簡違えないように入力してください、       ●         ■ 対応は人構送時益時間       ●         ● ジョ       ●         ● ジョ       ●         ●       ●         ●       ●         ●       ●         ●       ●         ●       ●         ●       ●         ●       ●         ●       ●         ●       ●                                                                                                    | 手数料計算方法の変更                     |                                                                                                    | 独白の手物料を設定できます                          |
| ★ MARKING Will Bell out State of the State of the S         | 手数料計算方法を変更するな                  | 場合は、手数料計算方法を選択して、「手数料計算方法切替」ボタンを押してください。                                                                                                    | 独自の子教科を設定してより                          |
| RH3±A#ISHEEH90KEEF/2815(2),<br>RH3±A#ISHEEH90KEEF/2816(2),<br>RH3±A#ISHEEH9 ● # PR#54-1281<br>yフトウェアキーボード<br>(R3 F2#H1#75±0#5)<br>◆                                                                                                    | T 50,4961 3473 48              | munia V                                                                                                    | 標準手数料使用                                |
| HN 法人#認問編書 ● ● ● ● ● ● ● ● ● ● ● ● ● ● ● ● ● ● ●                                                                                                    | 契約法人確認暗証番号の認証がは                | 必要です。お間違えないように入力してください。                                                                                                    | 独当行所定のDB手数料を使用します。                     |
|                                                                                                    |                                | ●●●●●●●●●●                                                                                                    | 当初はこの手数料が設定されています。                     |
| ★   ◆   ◆   ◆   ◆   ◆   ◆   ◆   ◆   ◆   ◆   ◆   ◆   ◆   ◆   ◆   ◆   ◆   ◆   ◆   ◆   ◆   ◆   ◆   ◆   ◆   ◆   ◆   ◆   ◆   ◆   ◆   ◆   ◆   ◆   ◆   ◆   ◆   ◆   ◆   ◆   ◆   ◆   ◆   ◆   ◆   ◆   ◆   ◆   ◆   ◆   ◆   ◆   ◆   ◆   ◆   ◆   ◆   ◆   ◆   ◆   ◆   ◆   ◆   ◆   ◆   ◆   ◆   ◆   ◆   ◆   ◆   ◆   ◆   ◆   ◆   ◆   ◆   ◆   ◆   ◆   ◆   ◆   ◆   ◆   ◆   ◆   ◆   ◆   ◆   ◆   ◆   ◆   ◆   ◆   ◆   ◆   ◆   ◆   ◆   ◆   ◆   ◆   ◆   ◆   ◆   ◆   ◆   ◆   ◆   ◆   ◆   ◆   ◆   ◆   ◆   ◆   ◆   ◆   ◆   ◆   ◆   ◆   ◆   ◆   ◆   ◆   ◆   ◆   ◆   ◆   ◆   ◆   ◆   ◆   ◆   ◆   ◆   ◆   ◆   ◆   ◆   ◆   ◆   ◆   ◆   ◆   ◆   ◆   ◆   ◆   ◆   ◆   ◆   ◆   ◆   ◆   ◆   ◆   ◆   ◆   ◆   ◆   ◆   ◆   ◆   ◆   ◆   ◆   ◆   ◆   ◆   ◆   ◆   ◆   ◆   ◆   ◆   ◆   ◆   ◆   ◆   ◆   ◆   ◆   ◆ </td <td>契約法人確認暗証番号 🔗</td> <td>図<br/>ソフトウェアキーボード + ■&lt;</td> <td></td>                                                                                                    | 契約法人確認暗証番号 🔗                   | 図<br>ソフトウェアキーボード + ■<                                                                                                    |                                        |
| ▲ 手数料計算方法を(据置型/未満手数料型/ ↓ 以上手数料型)変更する場合に使用します。                                                                                                    | く戻る                            | 手數料計算方法切替 >                                                                                                    | 手数料計算方法切替                              |
| ▼ 以上手数料型)変更する場合に使用します。                                                                                                    |                                |                                                                                                    | - 手数料計算方法を(据置型/未満手数料型/                 |
|                                                                                                    |                                | •                                                                                                    | 以上手数料型)変更する場合に使用します。                   |

→『第5章 その他機能』

«振込手数料差引機能» 参照

| 個別振込                                                 | <sup>業務情報登録/変</sup><br>手数料₹                                                                                                    | ▼ > 振込手数料参照/変更 ●録/変更                        |                        |             |             |
|------------------------------------------------------|----------------------------------------------------------------------------------------------------|---------------------------------------------|------------------------|-------------|-------------|
| 国別振込手数料を<br>基準金額及び、基<br>標準手数料を読み                     | 登録/変更し<br>準金額毎の振<br>込む場合は、                                                                                                    | ノます。<br>該込手数料(差引金額)を入力して<br>「標準手数料読込」ボタンを押し | 「、「登録」ボタンを<br>ってください。  | 押してください。    |             |
| 先方負担手数料                                              |                                                                                                    |                                             |                        |             |             |
| 方負担手数料の基準金額、振込手数料(差引金額)(特報は半角数字で入力してください。<br>手数料計算方法 |                                                                                                    |                                             |                        |             |             |
| 標準手数料読込                                              | 7 2017年18月27日4 (福西王) (福西王) (福西) (福田) (福田) (福田) (福田) (福田) (福田) (福田) (福田 |                                             |                        |             |             |
| 基準金額                                                 |                                                                                                    |                                             | 振込手数料(差引金額)<br>当行 他行あて |             |             |
|                                                      |                                                                                                    | 30.000 円未満                                  | 同一店あて<br>220           | 他店あて<br>220 | 電信扱い<br>660 |
| 30,000                                               | 円~                                                                                                    | 円未満                                         | 440                    | 440         | 880         |
|                                                      | ₩~                                                                                                    | 円未満                                         |                        |             |             |
|                                                      | 円~<br>円~                                                                                                    | 円未満                                         |                        |             |             |
|                                                      | 円以上                                                                                                    |                                             |                        |             |             |
|                                                      |                                                                                                    |                                             |                        |             |             |
| 四約法人確認暗証番                                            | 号の認証が必要                                                                                                    | 要です。お間違えないように入力して                           | ください。                  |             |             |
| 契約法人確認暗証                                             | 証番号 必須                                                                                                    | ソフトウェアキーボード                                 | 半角英数                   | 字4~12桁      | +           |
|                                                      |                                                                                                    | · · · · · · · · · · · · · · · · · · ·       |                        |             | M(<         |
| キャンセル                                                | クリア                                                                                                    | 24<br>24                                    | ł >                    |             |             |
|                                                      |                                                                                                    |                                             |                        |             |             |

4

| Nyブ > 利用者·業務情報登場/変更<br>振込手数料参照/   | > #12手数料参照/g<br>空更 | 更           |             |      |
|-----------------------------------|--------------------|-------------|-------------|------|
| 見在の振込手数料を表示します。<br>辰込手数料を変更する場合は、 | 「振込手数料の変更          | 」から行ってください。 |             |      |
| 現在の振込手数料情報                        |                    |             |             |      |
| 現在の手数料区分                          |                    |             |             |      |
| 手数料区分                             | 先方負担手数料 個          | 別手数料        |             |      |
| 現在の手数料金額                          |                    |             |             |      |
| 手数料計算方法                           | 据置型                |             |             |      |
|                                   |                    |             | 振込手数料(差引金額) |      |
| 基準金額                              |                    | 当行          | ł           | 他行あて |
|                                   |                    | 同一店あて       | 他店あて        | 電信扱い |
|                                   | 30,000円未満          | 220円        | 220円        | 660円 |
| 30,000円以上                         |                    | 440円        | 440円        | 880円 |
| < E2                              |                    |             |             |      |

- 子 銀柱となります。 ④ 設定をした個別手数料が登録されました。
  - り設定をした個別手数料か登録されました。 設定内容に間違いがないか 確認してください。

| 振込手数料選                                      | ##/\$2 > #55+#####/\$2<br>択 | ※ A 方式の契約とB 方式で総    |
|---------------------------------------------|-----------------------------|---------------------|
| 記込手数料を選択します。<br>以下を選択して、「選択<br><b>F数料選択</b> | 。<br>」ボタンを押してください。          | <ul> <li></li></ul> |
| 総録/変更/参照したい手書                               | 飲料を選択してください。                |                     |
| 手数料                                         | 先方負担振込手数料                   | 設定はのりません。           |

照会件数

**操作目時** 10001年02月25日 12時14分15秒

年02月25日 12時14分15秒 第四日年02月25日 12時14分30秒

#######02月25日 12時14分48秒

年12月15日 12811494689 年02月25日 12時15分15秒 年02月25日 12時16分22秒 年02月25日 12時16分59秒

年02月25日 12時19分14秒

年02月25日 12時51分59秒 年02月25日 12時51分59秒

年13時10分30秒

#####401月25日 19時03分26秒時点の情報です。

く戻る

# 操作履歴照会

### 操作履歴照会

|                                                                           |                                      | 名                                  | 種照会                                                         |                       |                        |
|---------------------------------------------------------------------------|--------------------------------------|------------------------------------|-------------------------------------------------------------|-----------------------|------------------------|
|                                                                           | <ul> <li>         ・ 資介環想局会</li></ul> | 操<br>① 操作<br>者名<br>と終う             | 作履歴照会<br>履歴を確認したし<br>を選択した後、照<br>了日時を指定して<br><sup>-</sup> 。 | い管理者<br>裂会を行う<br>て 次へ | または利用<br>開始日時<br>をクリック |
| 日付指定                                                                      | 開始日時 ■■■■年 02月 29日 マ                 |                                    |                                                             |                       |                        |
| と ア ア トップ トップ トップ トップ トップ トップ トップ トゥブ トゥブ トゥブ トゥブ トゥブ トゥブ トゥブ トゥブ トゥブ トゥブ | <ul> <li>         送作園部局会</li></ul>   | <ol> <li>照会</li> <li>戻る</li> </ol> | 結果が表示され。<br>5 をクリックする<br>選択画面に戻り。                           | ます。<br>ると、①の言<br>ます。  | 操作履歴                   |

正常

操作画面

残高蝦会口座選択面面

入出金明細照会結果面面 支払元口座選択画面 振替先口座選択画面

オフライン入出金明細胞会口座選択画面

残高照会结果直面

报替情報入力画面 振替確認画面

ログオフ画面

振音送信完了画面 利用者暗証番号交更画面

# E メール通知情報照会

### E メール通知情報照会

| ENII/Y普/ 週知 対象者              |          |          |           |                                      |
|------------------------------|----------|----------|-----------|--------------------------------------|
| その内容プレビ通知オス社会キャキニ・ナナ         |          |          |           |                                      |
| euver file にいき知り る対象者を衣示します。 |          | Eメール通知対象 |           |                                      |
| 通知内容                         | 契約法人     | 利用者全員    | 利用者       | 22.8月                                |
| 正常取引                         | 0        | 0        | -         | 取引が正常終了した際に通知されます。                   |
| 異常取引                         | 0        | 0        | -         | 取引が異常終了した際に通知されます。                   |
| 契約法人Eメールアドレス登録/変更/剛除         | 0        | -        | -         | 契約法人Eメールアドレスを登録/変更/削除し<br>た際に通知されます。 |
| 利用者Eメールアドレス登録/変更/削除          | 0        | -        | 0         | 利用者Eメールアドレスを登録/変更/削除した<br>際に通知されます。  |
| 認証誤り利用中止通知                   | 0        | -        | 0         | 認証額りで利用中止した際に通知されます。                 |
| 電子証明書更新通知                    | 0        | -        | 0         | 電子証明書を更新した際に通知されます。                  |
| ハードトークン更新通知                  | -        | -        | 0         | ハードトークンを更新した際に通知されます。                |
| リスク発生通知                      | 0        | -        | 0         | リスクが発生した際に通知されます。                    |
| 合言葉認証通知                      | 0        | -        | 0         | 合言葉認証した際に通知されます。                     |
| Eメールアドレス                     |          |          |           |                                      |
| 管理者/利用者毎に登録されているEメール)        | アドレスを表示し | ,ます。     |           |                                      |
| 管理者/利用                       | 者名       |          |           | Eメールアドレス                             |
| 管理者                          |          |          | keivaku   | kanrisya@mail.co.ip                  |
| ネットー郎                        |          |          | net-ichi  | ro@mail.co.jp                        |
|                              |          |          | the roll. |                                      |

各種照会

E メール通知情報照会

【通知内容/通知対象者】 通知内容と通知する対象者を確認できます。

【E メールアドレス】

管理者・利用者が現在、設定している

E メールアドレスを確認できます。

→『第1章 ご利用にあたって』

«Eメール通知機能について»参照